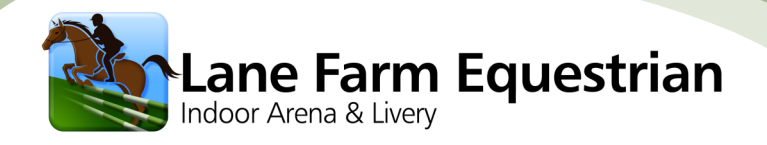

## Indoor Booking System Guide

#### Indoor Arena Timetable

Hello and welcome to the Lane Farm Equestian's Arena Booking System. Please click on a time slot, and click 'New Booking'.

You must be a current livery with a log in to create a booking. If you do not have a log in, and would like to book the indoor arena, please contact Becky Heard at engs@wlstraughan.co.uk / 01670 823042

|      | -                  | -        | the for  |             | 2   |
|------|--------------------|----------|----------|-------------|-----|
| - 12 |                    |          | tanta -  |             |     |
|      | E RA               |          |          | 111         |     |
|      |                    |          |          |             |     |
|      |                    |          |          |             | -   |
| 1000 | and a state of the | Store of | Ser Care | a start and | 100 |

|                   |                      |                      |                      |                      |                      | 18 19 20 21 22 23 24 |
|-------------------|----------------------|----------------------|----------------------|----------------------|----------------------|----------------------|
| < Week 33 > Today | Day Available        |                      |                      |                      |                      | 25 26 27 28 29 30 31 |
| Sun 11/8          | Mon 12/8             | Tue 13/8             | Wed 14/8             | Thu 15/8             | Fri 16/8             | Sat 17/8             |
| 7:00              | 7:00 - 8:00          | T7:00 - 8:00         | T7:00 - 8:00         | T7:00 - 8:00         | T7:00 - 8:00         | T 7:00 - 8:00        |
| 7.00              | Peak (0/5)<br>Shared | Peak (0/5)<br>Shared | Peak (o/s)<br>Shared | Peak (0/5)<br>Shared | Peak (0/5)<br>Shared | Peak (o/s)<br>Shared |
|                   | 8:00 - 9:00          | 8:00 - 9:00          | 8:00 - 9:00          | 8:00 - 9:00          | 8:00 - 9:00          | 8:00 - 9:00          |
| 8:00              | Peak (0/5)           | Peak (0/5)           | Peak (0/5)           | Peak (0/5)           | Peak (0/5)           | Peak (0/5)           |
|                   | Shared               |                      |                      |                      |                      |                      |
| 0.00              | 9:00 - 10:00         | 19:00 - 10:00        | 9:00 - 10:00         | 9:00 - 10:00         | 9:00 - 10:00         | 9:00 - 10:00         |
| 9.00              | Peak (0/5)           | Peak (0/5)           | Peak (0/5)           | Peak (0/5)           | Peak (0/5)           | Peak (0/5)           |
|                   | Shared               |                      |                      |                      |                      |                      |
| 10:00             | 10:00 - 11:00        | 10:00 - 11:00        | 10:00 - 11:00        | 10:00 - 11:00        | 10:00 - 11:00        | 10:00 - 11:00        |
| 10.00             | Peak (0/5)           |                      |                      |                      |                      |                      |
|                   | Shared               |                      |                      |                      |                      |                      |
| 11:00             | 11:00 - 12:00        | 11:00 - 12:00        | 11:00 - 12:00        | 11:00 - 12:00        | 11:00 - 12:00        | 11:00 - 12:00        |
|                   | Off-Peak (0/1)       | Off-Peak (0/1)       | Off-Peak (0/1)       | Off-Peak (0/1)       | Off-Peak (0/1)       | Peak (0/5)           |
|                   | exclusive            |                      |                      |                      |                      |                      |
| 12:00             | 12:00 - 13:00        | 12:00 - 13:00        | 12:00 - 13:00        | 12:00 - 13:00        | 12:00 - 13:00        | 12:00 - 13:00        |
| 12.00             | Off-Peak (0/1)       | Off-Peak (0/1)       | Off-Peak (0/1)       | Off-Peak (0/1)       | Off-Peak (0/1)       | Peak (0/5)           |
|                   | Exclusive            |                      |                      |                      |                      |                      |
| 12:00             | 13:00 - 14:00        | 13:00 - 14:00        | 13:00 - 14:00        | 13:00 - 14:00        | 13:00 - 14:00        | 13.00 - 14.00        |
| 13.00             | Off-Peak (0/1)       | Off-Peak (0/1)       | Off-Peak (0/1)       | Off-Peak (0/1)       | Off-Peak (0/1)       | Peak (0/5)           |
|                   | Exclusive            |                      |                      |                      |                      |                      |
| 14:00             | 14:00 - 15:00        | 14:00 - 15:00        | 14:00 - 15:00        | 14:00 - 15:00        | 14:00 - 15:00        | 14:00 - 15:00        |
| 14.00             | Off-Peak (0/1)       | Off-Peak (0/1)       | Off-Peak (0/1)       | Off-Peak (0/1)       | Off-Peak (0/1)       | Peak (o/s)           |
|                   | Exclusive            |                      |                      |                      |                      |                      |
| 15:00             | 15:00 - 16:00        | 15:00 - 16:00        | 15:00 - 16:00        | 15:00 - 16:00        | 15:00 - 16:00        | 15:00 - 16:00        |
| 15.00             | Peak (0/5)           | Peak (0/5)           | Peak (0/5)           | Peak (0/5)           | Peak (0/5)           | Peak (0/5)           |
|                   | Shared               |                      |                      |                      |                      |                      |

This simple step-by-step guide will introduce the arena booking system including viewing availability, creating a booking, altering and cancelling your bookings.

If you have any further questions or concerns, please don't hesitate to contact me.

Campbell Straughan campbell@lanefarmlivery.co.uk

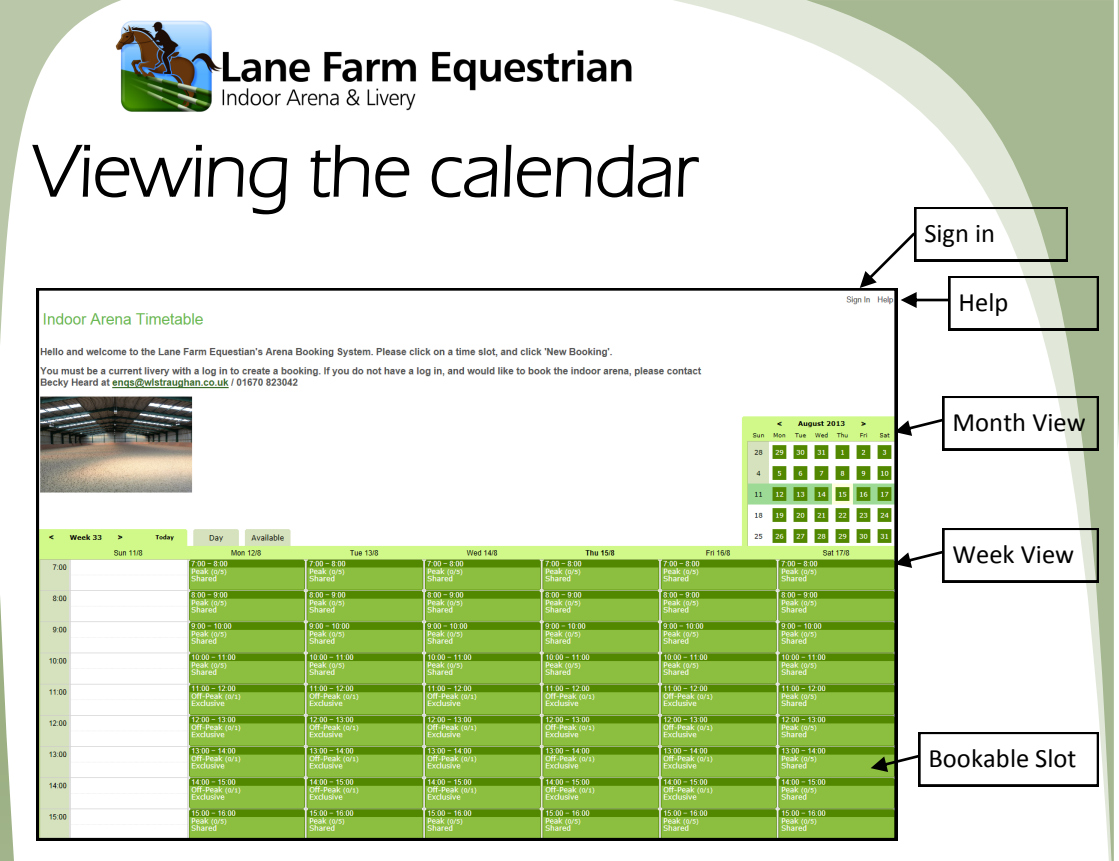

The First view you will see will be for this week, starting on the Saturday and ending on the Sunday. Each day consists of hourly bookable slots.

| To change the date, simply tap on the monthly view to the top rig | ght. Here, you can change the |
|-------------------------------------------------------------------|-------------------------------|
| Month.                                                            |                               |

|       | Sun 11/8 | Mon 12/8                                     | Bookable Slot                                                                                                    |
|-------|----------|----------------------------------------------|----------------------------------------------------------------------------------------------------|
| 7:00  |          | 7:00 – 8:00<br>Peak (0/5)<br>Shared          |                                                                                                    |
| 8:00  |          | 8:00 – 9:00<br>Peak (0/5)<br>Shared          | Peak or Off-Peak<br>Off-Peak open to external customers                                                                                |
| 9:00  |          | 9:00 - 10:00<br>Peak (0/5)<br>Shared         | Shared or Exclusive                                                                                                    |
| 10:00 |          | 10:00 – 11:00<br>Peak (0/5)<br>Shared        | Shared - up to 5 people can share at one time                                                                                          |
| 11:00 |          | 11:00 - 12:00<br>Off-Peak (0/1)<br>Exclusive | Availability                                                                                                    |
| 12:00 |          | 12:00 – 13:00<br>Off-Peak (0/1)<br>Exclusive | (0/1) indicates there is one slot available<br>for this time, no one has booked. Eg. (4/5)<br>indicates 4 people have booked this time |
|       |          |                                              | with one slot remaining.                                                                                                    |

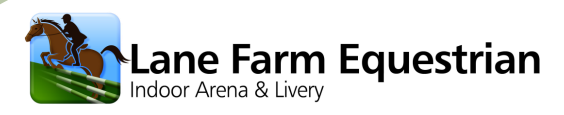

### Create a booking

1. Tap 'sign in'

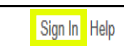

#### 2. Type your email address and password

(this is the email and password you provided on your livery form)

Ensure 'Ask me every time' is selected, then click 'Log In'

## 3. Tap on the slot you4. Tap 'Newwould like to bookBooking'

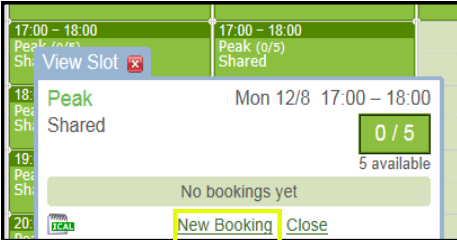

## 6. You will be informed that the booking was created, a tick will also appear

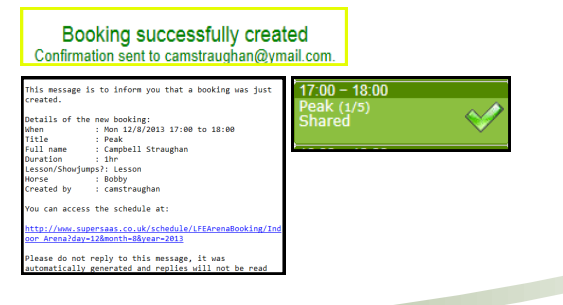

#### 5. Fill in the booking form, and tap 'Create Booking'

Email: Password

Indoor Arena Timetable

ne to Lane Farm Equestrian's Arena Booking Syster

In order to make a booking, you must be a registered livery. If you are not registered, ease contact Campbell Straughan at <u>campbell@lanefarmlivery.co.uk</u>. Alternatively, you can book the arena over the phone: 01670 823042.

Keep me logged in
Remember my e-mai
Ask me every time

Lost password?

Livery Log In

| New Booking 🛛     | 15:00 - 16:00<br>Peak (0/5)<br>Charged | -<br>(9 |
|-------------------|----------------------------------------|---------|
| Peak              | Mon 12/8 17:00 - 18:00                 | כ       |
| r<br>F            | <mark>0 / 5</mark><br>5 available      | e       |
| Full name         | Campbell Straughan                     | *       |
| Horse             | Bobby                                  | *       |
| Duration          | 1hr                                    | *       |
| Lesson/Showjumps? | Lesson Session 🗸                       | *       |
|                   | * Indicates required field             | d       |
|                   | Create Booking Cancel                  |         |
| ak (0/5)          | Peak (0/1)                             |         |

7. Tap 'Sign out'

Signed in as camstraughan@ymail.com Sign Out Your Settings Help

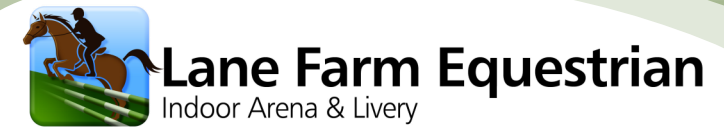

# Altering & cancelling your booking

1. You MUST sign in before you can alter or cancel your booking

2. Tap on the booked slot where your booking will appear

3. Tap on the edit icon to the right of your booking

| 7:00 – 18:00<br>eak (1/5)<br>hared<br>9:00 – 10:00 | 17:00 - 18:00<br>Peak (0/5)<br>Shared<br>View Slot 💌                                                                                |
|----------------------------------------------------|----------------------------------------------------------------------------------------------------|
| eak (0/5)<br>hared<br>9:00 - 20:00<br>eak (0/5)    | Peak     Mon 12/8 17:00 – 18:00       Shared     1 / 5       4 available                                                            |
| 0:00 – 21:00<br>eak (0/5)<br>xclusive              | Full name     Duration     Horse     Created by       Campbell Straughan     1hr     Bobby     camstraughan     Image: Camstraughan |
| 1:00 - 22:00                                       | New Booking Close                                                                                                    |

| Full name          | Duration | Horse | Created by   |    |
|--------------------|----------|-------|--------------|----|
| Campbell Straughan | 1hr      | Bobby | camstraughan | ļ? |

4. You can now change your booking information, once complete tap 'Update Booking'.

If you would like to cancel your booking tap 'Delete Booking'

| ( | Edit Booking 🛛    | Peak (0/5) F<br>Shared E            |
|---|-------------------|-------------------------------------|
| ĺ | Full name         | Campbell Straughan *                |
|   | Horse             | Bobby *                             |
|   | Duration          | 1hr *                               |
| 1 | Lesson/Showjumps? | Lesson Session 🗸                    |
| ł |                   | * Indicates required field          |
|   | Created on        | 15/8/2013 18:36 by camstraughan     |
|   |                   | Update Booking Delete Booking Close |

5. You will now receive confirmation that your booking was updated or

cancelled

Booking successfully updated Confirmation sent to camstraughan@ymail.com.

Booking successfully deleted Confirmation sent to camstraughan@ymail.com.